# eSocial Simplificado - PRPF - Segurado Especial

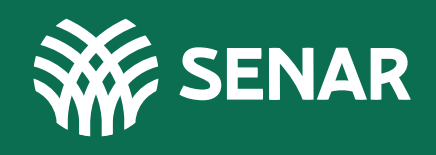

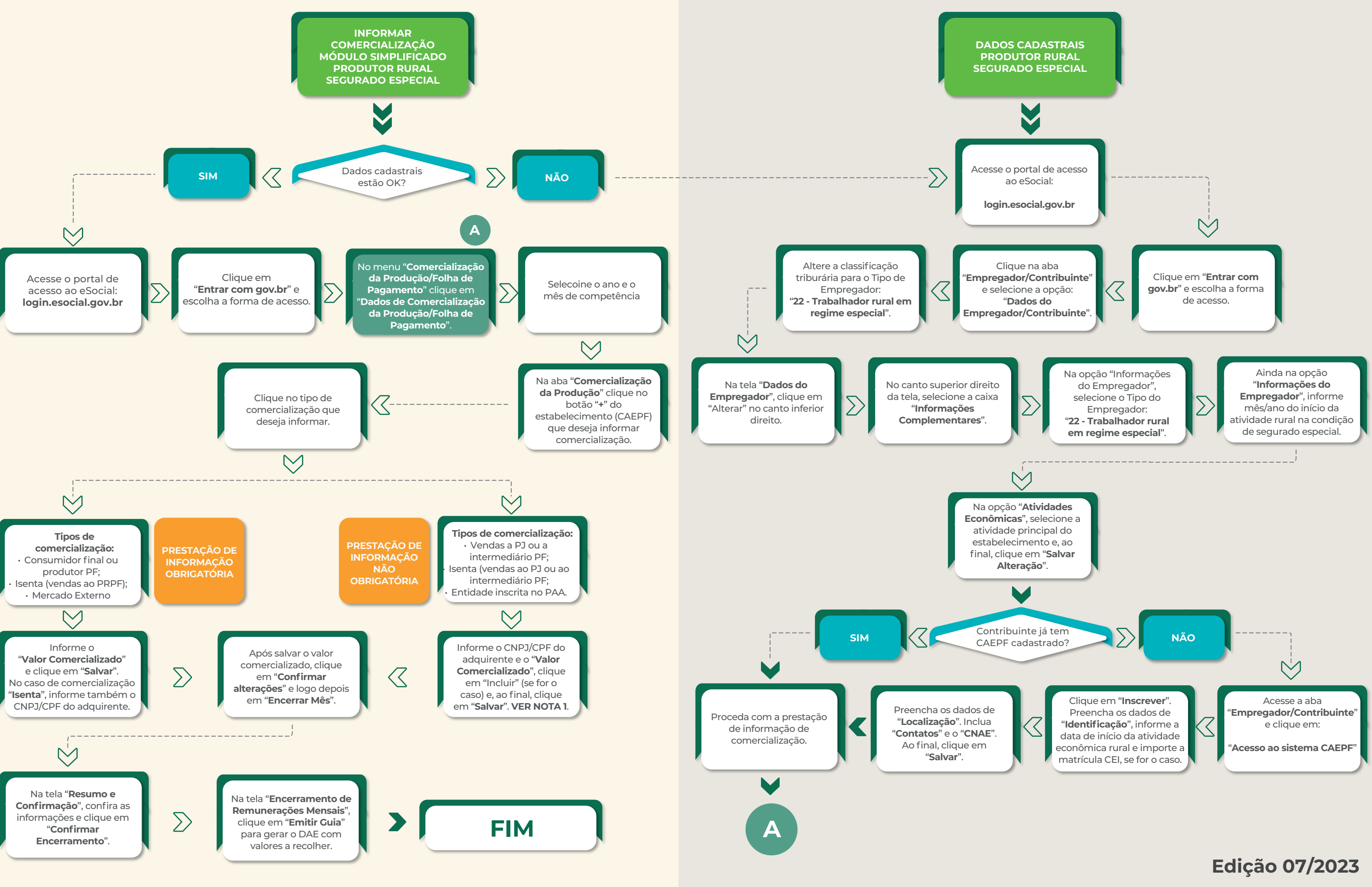

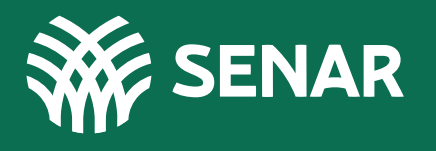

#### Notas:

#### 1) Obrigação:

Embora não seja obrigatório, quando o segurado especial não for o responsável pelo recolhimento das contribuições previdenciárias e pela contribuição devida ao Senar, o envio do evento S-1260, na forma definida pelo INSS, auxiliará no reconhecimento dos seus direitos previdenciários. O ato de prestar informação não obrigatória por parte do produtor rural pessoa física não gerará documentos com valores a serem recolhidos.

#### 2) Sub-rogação:

Quando o produtor rural pessoa física segurado especial comercializar produção rural com empresa adquirente ou com intermediário pessoa física, a responsabilidade pela retenção e pelo recolhimento da contribuição para o Senar é do adquirente, que cumprirá suas obrigações por meio do envio do evento R-2055 na EFD-Reinf.

### Acesse nossos materiais instrucionais: cnabrasil.org.br/arrecadacao

## eSocial Simplificado - PRPF - Segurado Especial

Edição 07/2023